# ToupCam Driver Installation Guidance

## 1 Driver installation

The elaborated **ToupCam** driver install package offers you one-key driver install user experience. The only thing you need to do to install **ToupCam** camera device driver is to click the mouse button as the following instructions.

**NOTE:** If the camera device is connected with the computer before driver installation, it will pup-up a **Found New Hardware Wizard** dialog as follow:

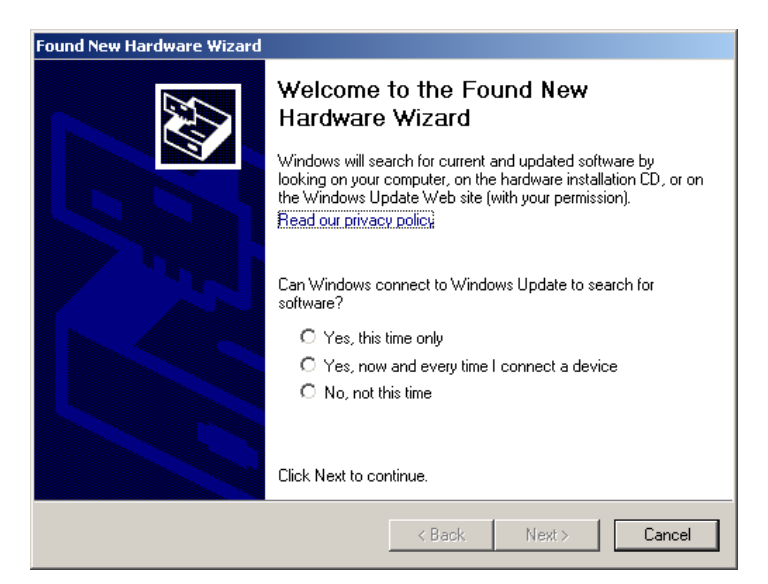

Click **Cancel** to close the **Found New Hardware** dialog first, or the driver package will hang in the install progress:

- Download the ToupCam.exe driver package from ToupTek's website or copy it from the shipped CD;
- 2. Double click ToupCam.exe, the following dialog will open:

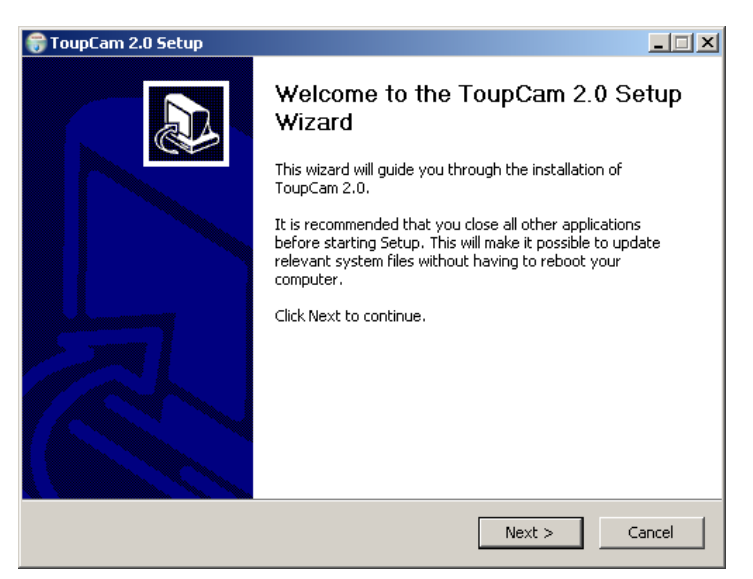

Click Next>;

3. The following dialog will open, and you can select which product driver you want to install:

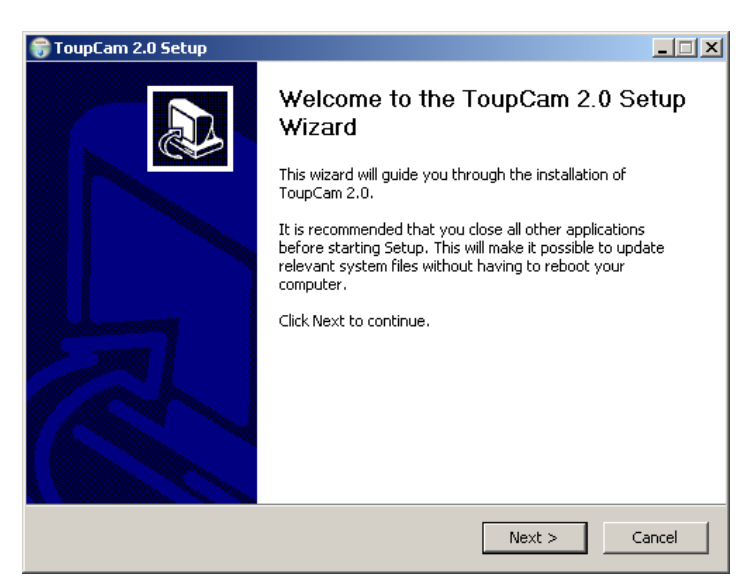

After you have selected the products, click Next>;

4. The following dialog will open, keep the driver you wish to install and uncheck the others to prevent install on your computer, click Next>;

| 🕞 ToupCam 2.0 Setup                                                          |                                                                                                    | _ 🗆 X                     |  |  |
|------------------------------------------------------------------------------|----------------------------------------------------------------------------------------------------|---------------------------|--|--|
| Choose Products<br>Choose whick products of ToupCam 2.0 you want to install. |                                                                                                    |                           |  |  |
| Check the products you want t<br>Click Next to continue.                     | o install and uncheck the products y                                                                                                    | ou don't want to install. |  |  |
| Select products:<br>Space required: 15.1MB                                   | UCMOS00350KPA     UCMOS01300KPA     UCMOS02000KPA     UCMOS03100KPA     UCMOS05100KPA     UCMOS051000KPA     UCMOS09000KPA     UCMOS10000KPA     UCMOS10000KPA     ULMOS10000KPA     ULMOS10000KPA     ULMOS10000KPA | ×                         |  |  |
| ToupCam 2,0                                                                  | < Back                                                                                                    | Next > Cancel             |  |  |

5. The following dialog will open for you to choose the install the location.

| 😝 ToupCam 2.0 Setup                                                                                                    | _ 🗆 🗙 |
|----------------------------------------------------------------------------------------------------|-------|
| Choose Install Location<br>Choose the folder in which to install ToupCam 2.0.                                                                                                 |       |
| Setup will install ToupCam 2.0 in the following folder. To install in a different folder, click<br>Browse and select another folder. Click Install to start the installation. | ζ     |
| Destination Folder  C:\Program Files\ToupTek\ToupCam Browse                                                                                                    |       |
| Space required: 15.1MB<br>Space available: 142.3GB                                                                                                    |       |
| ToupCam 2.0                                                                                                    | ancel |

It's recommended to keep the default **Destination Folder**. Click **Install**;

6. The following dialog will open:

| 💓 Windows Security                                                                                                    |  |
|----------------------------------------------------------------------------------------------------|--|
| Would you like to install this device software?                                                                               |  |
| Name:Hanozhou ToupTek Photonics Co., Ltd: http tp<br>Publisher:Hangzhou ToupTek Photonics Co., Ltd                            |  |
| Always trust software from "Hangzhou ToupTek Install Don't Install Don't Install                                              |  |
| You should only install driver software from publishers you trust. How can I decide which device software is safe to install? |  |

Click **Install** button;

| 😽 ToupCam 2.0 Setup                                                                                                    |          |
|----------------------------------------------------------------------------------------------------|----------|
| Installing<br>Please wait while ToupCam 2.0 is being installed.                                                                                                    |          |
| Execute: "C:\Program Files\ToupTek\ToupCam\drivers\DPInst.exe" /SA /SW /PATH "C                                                                                                    | :\Progra |
| Output folder: C:\Program Files\ToupTek\ToupCam\drivers<br>Extract: toupcam.inf<br>Extract: toupcam.cat<br>Extract: toupcam.sys<br>Extract: DPInst.exe<br>Execute: "C:\Program Files\ToupTek\ToupCam\drivers\DPInst.exe" /SA /SW /PATH | "        |
| ToupCam 2,0                                                                                                    | Cancel   |

The driver will be automatically installed;

8.When the driver installation finishes, the following dialog will open:

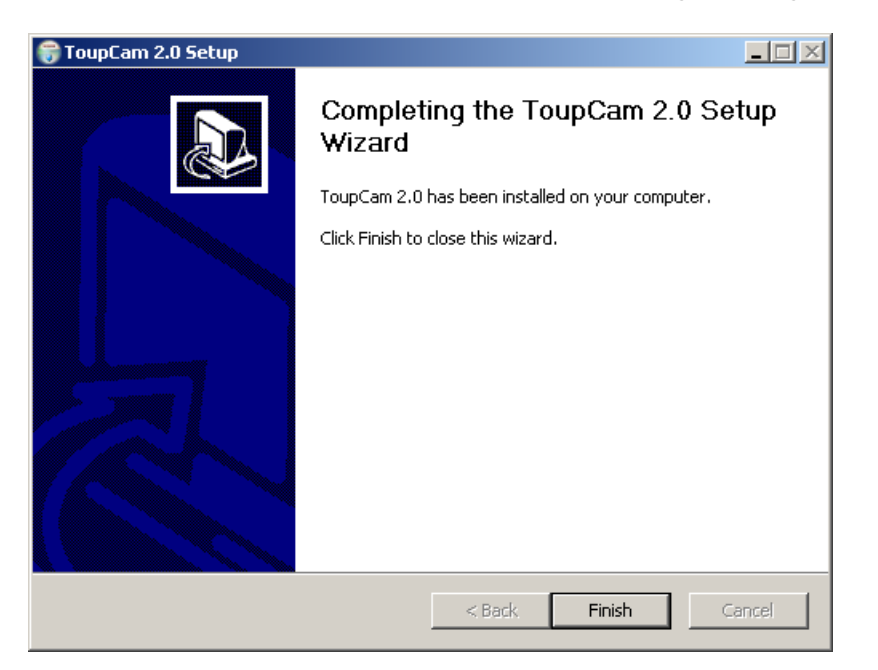

Click **Finish** button to finish the driver installation. For **Windows** version above **XP**, the whole driver installation is finished. For **Windows XP**, there are several additional steps to do:

## 2 Special Notes for Windows XP

1. Plug the camera device (if the device is already plugged in the driver installation, unplug it and replug it now);

2. The following Found New Hardware dialog will open:

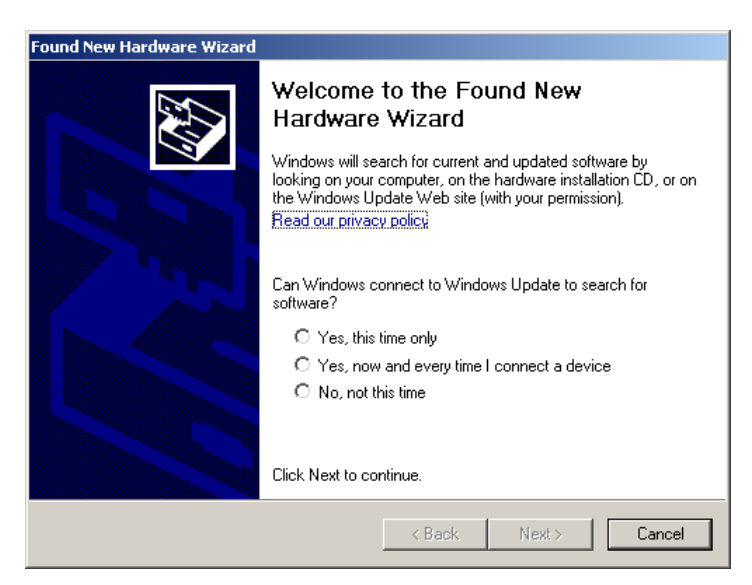

Check No, not this time and the dialog will become:

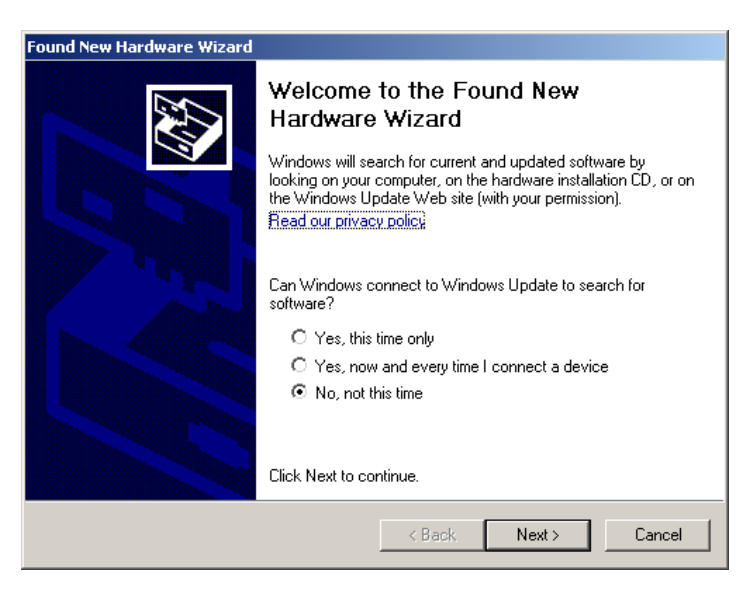

The Next> now is enable. Click Next>

3. The dialog will become;

| Found New Hardware Wizard |                                                                                                    |
|---------------------------|----------------------------------------------------------------------------------------------------|
|                           | This wizard helps you install software for:<br>UCMOS00350KPA<br>If your hardware came with an installation CD<br>or floppy disk, insert it now.                          |
|                           | What do you want the wizard to do?<br>Install the software automatically (Recommended)<br>Install from a list or specific location (Advanced)<br>Click Next to continue. |
|                           | < Back Next > Cancel                                                                                                    |

Check Installa from a list or specific location (Advanced) and click Next>;

4. The dialog will bwcome

| Found New Hardware Wizard                                                                                                    |
|----------------------------------------------------------------------------------------------------|
| Please choose your search and installation options.                                                                                                    |
| Search for the best driver in these locations.                                                                                                    |
| Use the check boxes below to limit or expand the default search, which includes local<br>paths and removable media. The best driver found will be installed.   |
| 🔽 Search removable media (floppy, CD-ROM)                                                                                                    |
| Include this location in the search:                                                                                                    |
| C:\Program Files\ToupTek\ToupCam\drivers  Browse Browse                                                                                                    |
| O Don't search. I will choose the driver to install.                                                                                                    |
| Choose this option to select the device driver from a list. Windows does not guarantee that<br>the driver you choose will be the best match for your hardware. |
|                                                                                                    |
| < Back Next > Cancel                                                                                                    |

Choose Don't search. I will choose the driver to install; Click Next>

| Found New Hardware Wizard                                                                                                    |                                     |        |  |  |  |
|----------------------------------------------------------------------------------------------------|-------------------------------------|--------|--|--|--|
| Select the device driver you want to inst                                                                                                    | all for this hard <del>w</del> are. |        |  |  |  |
| Select the manufacturer and model of your hardware device and then click Next. If you have a disk that contains the driver you want to install, click Have Disk. |                                     |        |  |  |  |
| Show compatible hardware                                                                                                    |                                     |        |  |  |  |
| Model                                                                                                    |                                     |        |  |  |  |
| UCMOS00350KPA                                                                                                    |                                     |        |  |  |  |
| This driver is not digitally signed! <u>Tell me why driver signing is important</u>                                                                              | Have                                | Disk   |  |  |  |
|                                                                                                    | < Back Next >                       | Cancel |  |  |  |

Check **Show compatible hardware** and select the driver name corresponding to your camera device. Click **Next>** :

6. The following dialog will open:

| Found New Hardware Wizard |                                                             |                                              |                        |        |
|---------------------------|-------------------------------------------------------------|----------------------------------------------|------------------------|--------|
| Please wa                 | it while the wizard installs th                             | e software                                   |                        |        |
| <i>3</i>                  | UCMOS00350KPA                                               |                                              |                        |        |
|                           | $\bigotimes$                                                | 1                                            |                        |        |
|                           | Setting a system restore poi<br>case your system needs to l | nt and backing up (<br>be restored in the fu | old files in<br>uture. |        |
|                           |                                                             | < Back                                       | Next >                 | Cancel |

And then at the same time, it will automatically pop-up the following dialog

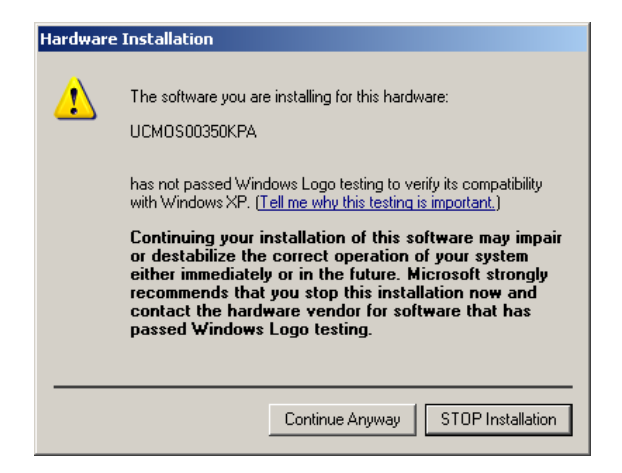

Click **Continue Anyway** and the following dialog will open to show you that now the computer begins to install the correct camera driver.

| aware opuate wizard<br>Please wait while the wizard installs t | he soft <del>w</del> are |        | E Constantino de la constantino de la constantino de |
|----------------------------------------------------------------|--------------------------|--------|----------------------------------------------------------------------------------------------------|
| UCMOS00350KPA                                                  |                          |        |                                                                                                    |
| Ď                                                              | >                        |        |                                                                                                    |
| toupcam.sys<br>To C:\WINDOWS\System                            | 132\Drivers              |        |                                                                                                    |
|                                                                |                          |        |                                                                                                    |
|                                                                | < Back                   | Next > | Cancel                                                                                                    |

Wait for a short time until it is finished.;

7. When the driver is installed into the system, the following dialog will open:

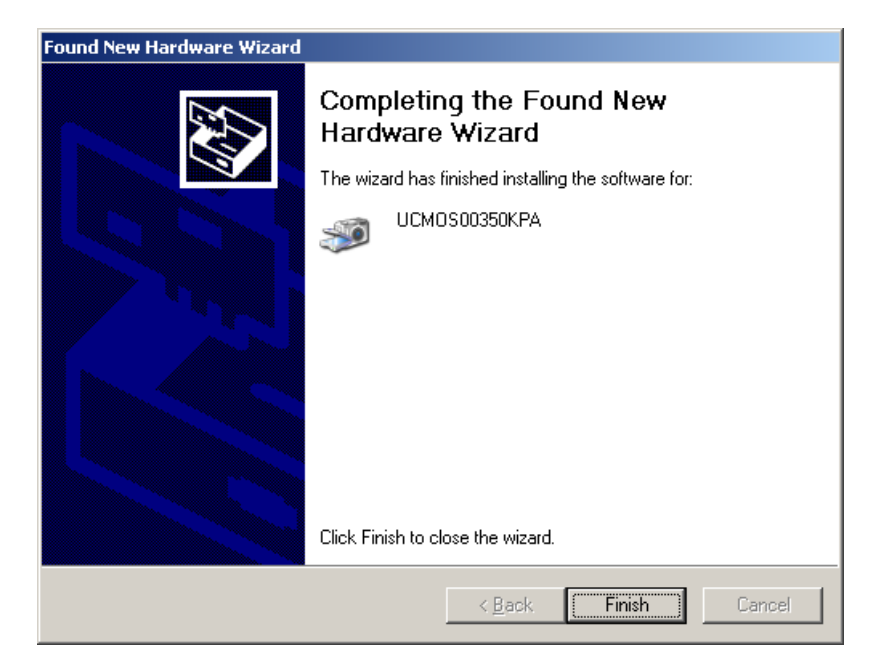

Click Finish to finish the driver installation under Windows XP.

## 3 Driver Installation Validation (for Windows version

### above XP)

In order to check whether or not the driver package is successfully installed, follow the instructions below:

- Plug the camera device (if the device is already plugged in the driver installation, unplug it and replug it);
- 2. Right click on the Computer icon and choose Properties menu item:

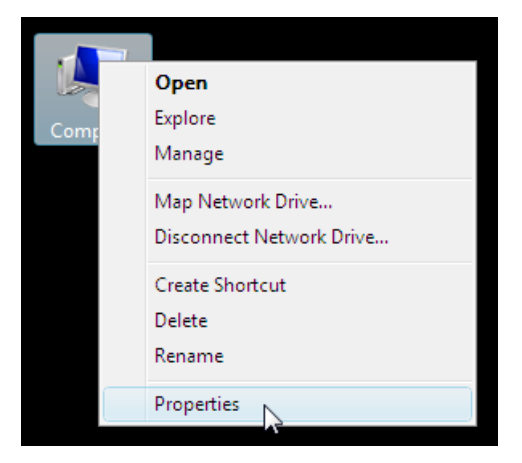

3. The following window will open:

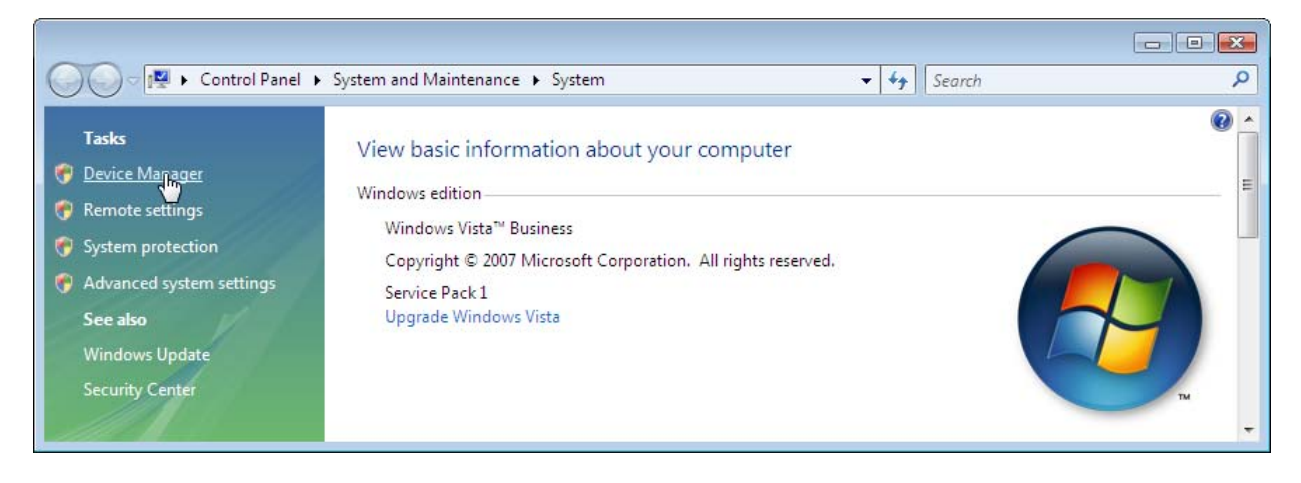

Click Device Manager on the upper left corner of the window;

4. The following window will open:

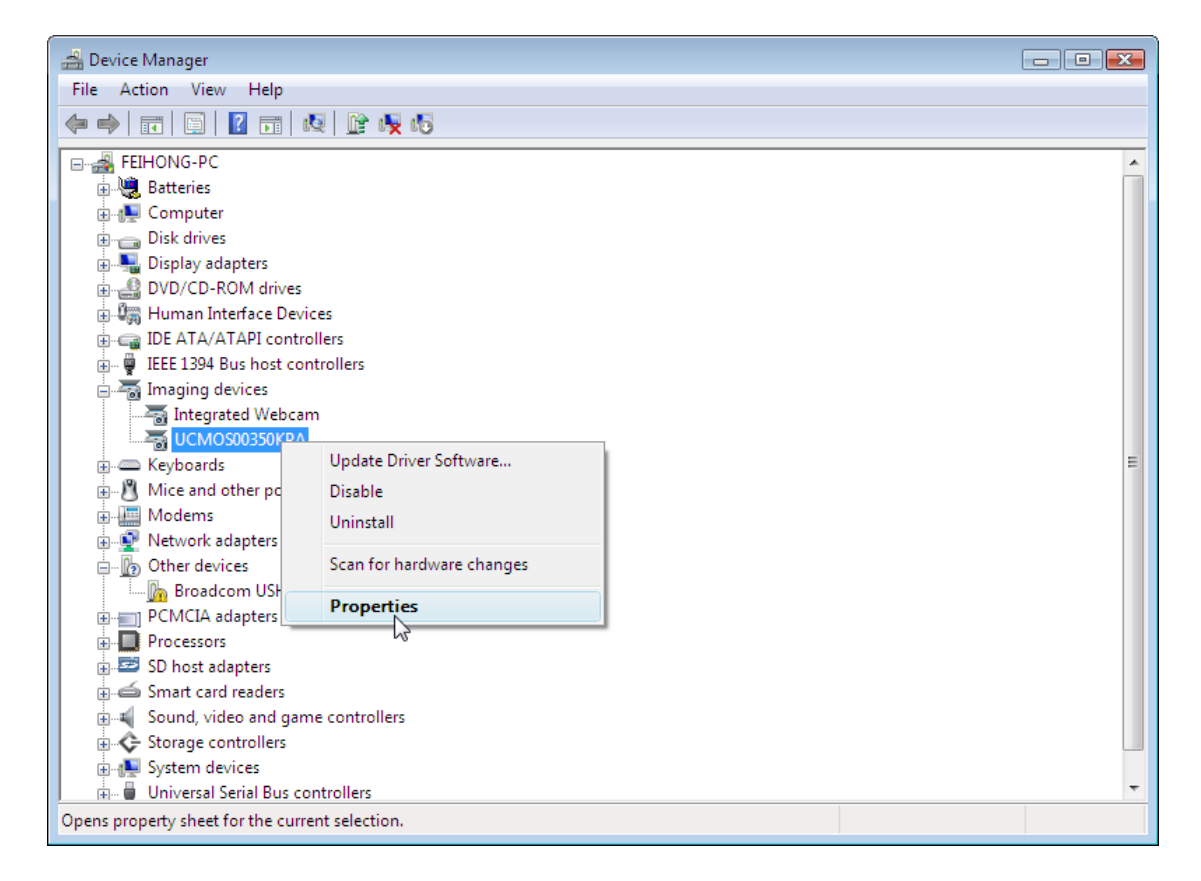

Expand the Imaging Devices node. Right click on the camera device name and choose Properties;

|           | UCMOS00 | 350KPA Properties    | ; ? 🛃                                         |  |
|-----------|---------|----------------------|-----------------------------------------------|--|
|           | General | Driver Details       |                                               |  |
|           | 01      | UCMOS00350KP/        | Ą                                             |  |
|           |         | Device type:         | Imaging devices                               |  |
|           |         | Manufacturer:        | Hangzhou Toup Tek Photonic - Co.,Ltd; http:// |  |
|           |         | Location:            | Port_#0003.Hub_#0008                          |  |
|           | Devic   | e status             |                                               |  |
|           | This (  | device is working pr | operty.                                       |  |
|           |         |                      | -                                             |  |
|           |         |                      |                                               |  |
|           |         |                      |                                               |  |
| OK Cancel |         |                      |                                               |  |

The "This device is working properly." string indicates the device driver is correctly installed.

## 4 Driver Installation Validation (for Windows XP)

In order to check whether or not the driver package is successfully installed, follow the instructions below:

- Plug the camera device (if the device is already plugged in the driver installation, unplug it and replug it);
- 2. Right click on the My Computer icon and click Properties menu item:

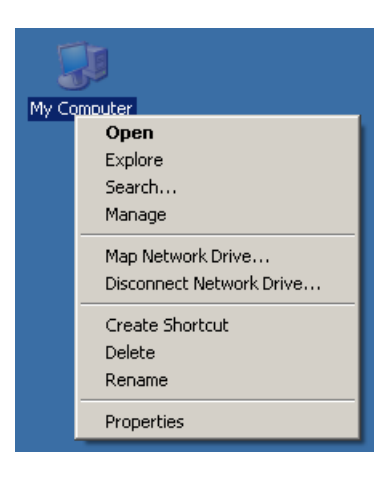

3. The following window will open:

| System Prop                                                                                                    | erties                                                                                                    |                                                      |                                           | <u>? ×</u>              |  |  |
|----------------------------------------------------------------------------------------------------|----------------------------------------------------------------------------------------------------|------------------------------------------------------|-------------------------------------------|-------------------------|--|--|
| System Restore Automatic Updates Remote                                                                                            |                                                                                                    |                                                      |                                           |                         |  |  |
| General                                                                                                    | Comp                                                                                                    | uter Name                                            | Hardware                                  | Advanced                |  |  |
| Device N                                                                                                    | lanager                                                                                                    |                                                      |                                           |                         |  |  |
| Ŵ                                                                                                    | The Device M<br>on your compu<br>properties of a                                                                                                    | anager lists all t<br>iter. Use the De<br>ny device. | he hardware device:<br>wice Manager to ch | s installed<br>ange the |  |  |
|                                                                                                    |                                                                                                    |                                                      | Device Mai                                | nager                   |  |  |
| Drivers                                                                                                    | Drivers<br>Driver Signing lets you make sure that installed drivers are<br>compatible with Windows. Windows Update lets you set up<br>how Windows connects to Windows Update for drivers. |                                                      |                                           |                         |  |  |
|                                                                                                    | Driver :                                                                                                    | Signing                                              | Windows U                                 | pdate                   |  |  |
| Hardware Profiles Hardware profiles provide a way for you to set up and store different hardware configurations. Hardware Profiles |                                                                                                    |                                                      |                                           |                         |  |  |
|                                                                                                    |                                                                                                    |                                                      |                                           |                         |  |  |
|                                                                                                    | OK Cancel Apply                                                                                                    |                                                      |                                           |                         |  |  |

- Switch to the Hardware tab and click the Device Manage button;
- 4. The following window will open:

Expand the Imaging Device node, right click on the camera device name and choose **Properties**;

5. The following dialog will open:

| UCMO500                          | 350KPA Properti                                                                | es                                                                     | ? ×      |
|----------------------------------|--------------------------------------------------------------------------------|------------------------------------------------------------------------|----------|
| General                          | Driver Details                                                                 |                                                                        |          |
| <i>S</i>                         | UCMOS00350KP                                                                   | A                                                                      |          |
|                                  | Device type:                                                                   | Imaging devices                                                        |          |
|                                  | Manufacturer:                                                                  | Hangzhou ToupTek Photonics Co.,Ltd;                                    | http:/   |
|                                  | Location:                                                                      | Location 0 (USB Device)                                                |          |
| Devic<br>This<br>If you<br>start | e status<br>device is working p<br>ι are having probler<br>the troubleshooter. | roperly.<br>ns with this device, click Troubleshoot to<br>Troubleshoot |          |
| Device                           | usage:                                                                         |                                                                        |          |
| Use th                           | is device (enable)                                                             |                                                                        | <b>_</b> |
|                                  |                                                                                | ок с                                                                   | ancel    |

The "This device is working properly" string in the Device status indicates the device driver is correctly installed.ib

## 5 Driver deletion

There is no need to delete the camera device driver manually. Each time when you install a newer version of the driver package, old driver files will be automatically overwritten. However, for the completeness of the manual, the driver deletion instructions are listed below:

1. Navigate to your driver installation folder:

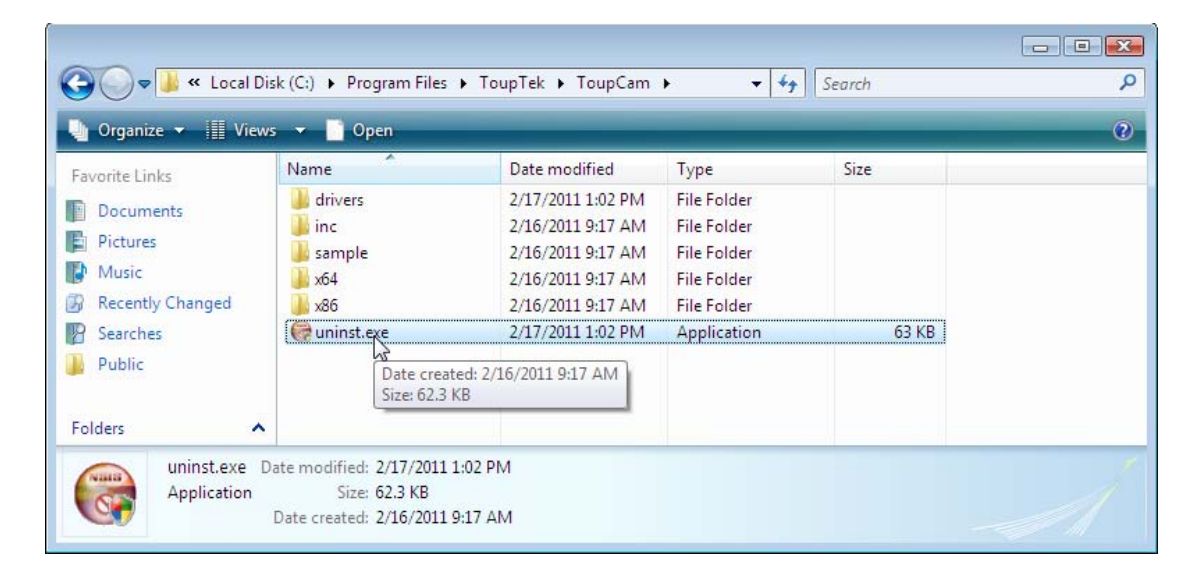

Double click uninst.exe;

2. The following dialog will open:

| 🞯 ToupCam 2.0 Unin                                              | - 0 🔀                                                        |         |  |  |
|-----------------------------------------------------------------|--------------------------------------------------------------|---------|--|--|
| Uninstall ToupCam 2.0<br>Remove ToupCam 2.0 from your computer. |                                                              |         |  |  |
| ToupCam 2.0 will be<br>uninstallation.                          | uninstalled from the following folder. Click Uninstall to st | art the |  |  |
| Uninstalling from:                                              | C:\Program Files\ToupTek\ToupCam\                            |         |  |  |
| ToupCam 2,0 ———                                                 | Uninstall                                                    | Cancel  |  |  |

Click Uninstall button;

| ToupCam 2.0 Uninstall                                         |                         |
|---------------------------------------------------------------|-------------------------|
| Uninstalling                                                  | (*****                  |
| Please wait while ToupCam 2.0 is being uninstalled.           | 0                       |
| Execute: C:\Windows\Sys\WOW64\reasvr32.exe /s /u "C:\Program  | Files\ToupTek\ToupCam\x |
|                                                               |                         |
| Execute: C:\Windows\System32\regsvr32.exe /s /u "C:\Program f | Files\ToupTek\Toup 🔺    |
| Delete file: C:\Program Files\ToupTek\ToupCam\x64\ucmos09000  | kpa.ax                  |
| Delete file: C:\Windows\twain_64\ucmos09000kpa.ds             |                         |
| Execute: C:\Windows\SysWOW64\regsvr32.exe /s /u "C:\Program   | m Files\ToupTek\To      |
| Delete file: C:\Program Files\ToupTek\ToupCam\x86\ucmos10000  | kpa.ax                  |
| Delete file: C:\Windows\twain_32\ucmos10000kpa.ds             |                         |
| Execute: C:\Windows\System32\regsvr32.exe /s /u "C:\Program i | Files\ToupTek\Toup      |
| Delete file: C:\Program Files\ToupTek\ToupCam\x64\ucmos10000  | kpa.ax                  |
| Delete file: C:\Windows\twain_64\ucmos10000kpa.ds             | =                       |
| Execute: C:\Windows\SysWOW64\regsvr32.exe /s /u "C:\Program   | n Files\ToupTek\To 🦕    |
|                                                               |                         |
| oupCam 2,0                                                    |                         |
|                                                               |                         |
|                                                               |                         |

The driver uninstallation will run automatically;

4. When the driver unstallation finishes, the following dialog will open:

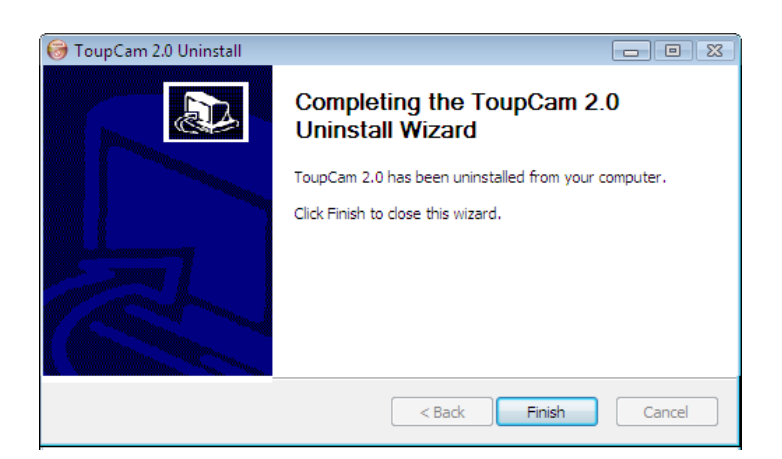

Click **Finish** button to finish the driver uninstallation; For **Windows XP**, the driver deletion is finished, while for **Windows** version above **XP**, the following steps should be performed.

6. Right click on the **Computer** icon and choose **Properties** 

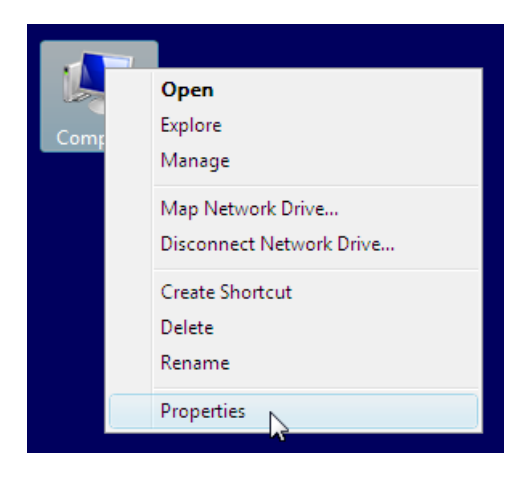

7. The following window will open:

| Control Panel )                                                                                                    | System and Maintenance      System     System                                                                                                    | arch                                                                                                    |
|----------------------------------------------------------------------------------------------------|----------------------------------------------------------------------------------------------------|----------------------------------------------------------------------------------------------------|
| Tasks         Device Manager         Remote settings         System protection         Advanced system settings         See also         Windows Update         Security Center | View basic information about your computer<br>Windows edition<br>Windows Vista™ Business<br>Copyright © 2007 Microsoft Corporation. All rights reserved.<br>Service Pack 1<br>Upgrade Windows Vista | e<br>Contraction<br>To the second second se |

Click Device Manager on the upper left corner of the window;

8. The following window will open:

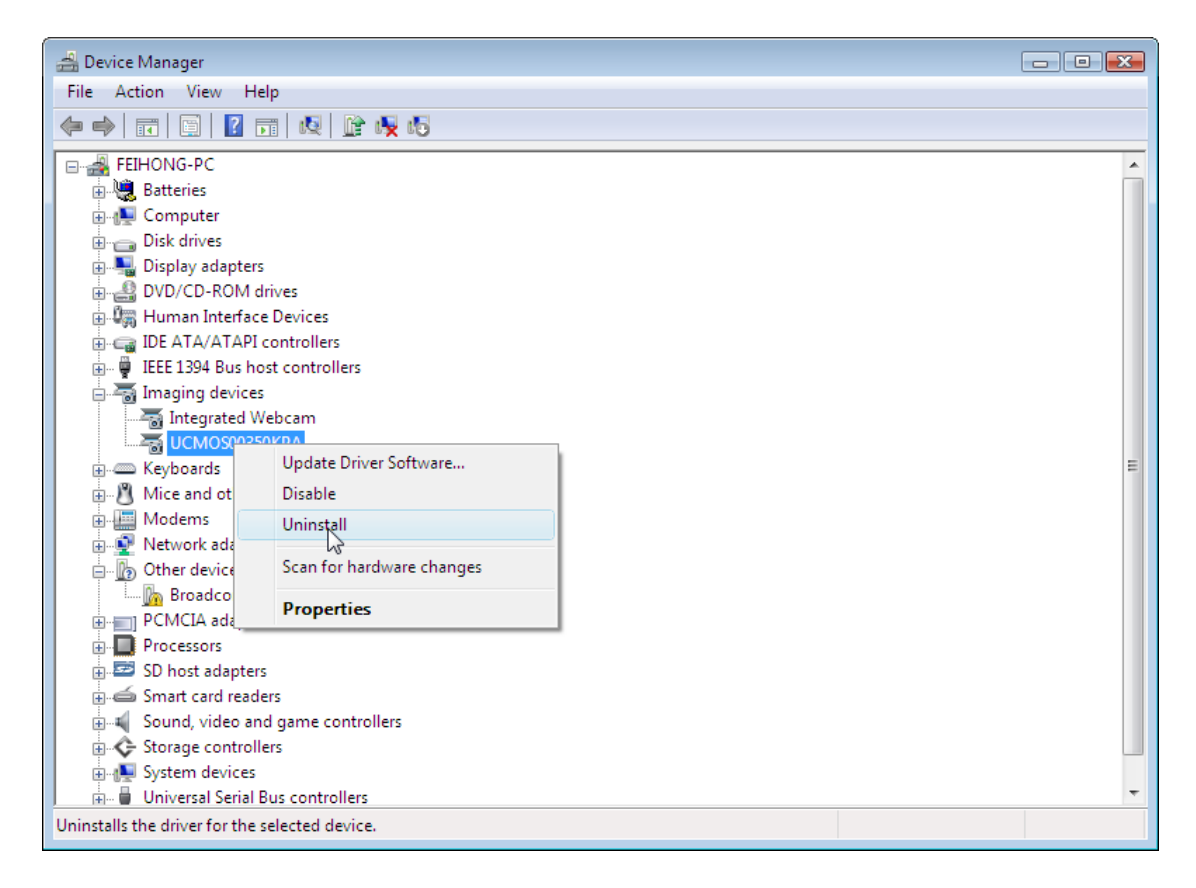

Make sure your device is plugged in the computer. Right click on the device in the **Imaging Devices** node, and choose **Uninstall** menu item:

#### ToupCam Driver Installation Guidance

| Confirm Device Uninstall                                          |  |  |
|-------------------------------------------------------------------|--|--|
| UCMOS00350KPA                                                     |  |  |
| Warning: You are about to uninstall this device from your system. |  |  |
| Delete the driver software for this device.                       |  |  |
| OK Cancel                                                         |  |  |

Check "Delete the driver software for this device." and click OK button, the device driver will be deleted from your system automatically.